## How to upload your poster/slides of oral presentation (pdf) through the NIBS 2022 website.

Enter the website with your Indico account

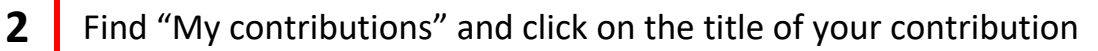

| Bth Internation<br>NIBS'22                                                                                                    | al symposium on Negative Ions, Beams a                                                                     | and Sources - |
|----------------------------------------------------------------------------------------------------|----------------------------------------------------------------------------------------------------|---------------|
| LunperZunch Immeone<br>Overview<br>Second Announcement<br>Scientific Program<br>My Conference<br>My Contributions<br>Venue<br>How to reach us<br>Visa support<br>Topics<br>Proceedings<br>Key dates<br>Registration<br>Frees and payments<br>Accommodation and<br>Lunches | 2<br>My Contributions<br>Spader plasma emission between 300 nm and 900 km in different operative condition | ons           |

3

1

Click on the pencil of "Presentation materials" (end of page)

| Oct 2<br>Orto E<br>Europei        | Ort 2 - /, 2022<br>Orto Botanico - Padova, Italy<br>Europe/zvich timezone |                                                                                                    | Enter your search ter                                                                 | m Q                                            |      |
|-----------------------------------|---------------------------------------------------------------------------|----------------------------------------------------------------------------------------------------|---------------------------------------------------------------------------------------|------------------------------------------------|------|
|                                   |                                                                           |                                                                                                    |                                                                                       |                                                |      |
| Over                              | view Spide<br>ond Announcement Opera                                      |                                                                                                    | 0 nm in different                                                                     | Ø                                              |      |
| Scie<br>My C                      | ntific Program 📃 Oct<br>Conference 🔇 5m                                   | 6, 2022, 9:43 AM                                                                                                    | Poster \$2. H- and D- sourc                                                           | Poster Session 2                               |      |
| L. M<br>Ven                       | y Contributions<br>Je Speak                                               | ter                                                                                                    |                                                                                       |                                                |      |
| How<br>Visa                       | to reach us & Berl<br>support                                             |                                                                                                    |                                                                                       |                                                |      |
| Topi                              | cs Descri                                                                 | iption                                                                                                    |                                                                                       | 2018. SPIDER                                   |      |
| Кеу                               | dates A<br>S                                                              |                                                                                                    |                                                                                       | n2 (H-) or 285<br>ampaigns in<br>mer includes  |      |
| Regi                              | and payments U                                                            |                                                                                                    |                                                                                       | essure, RF<br>ed to better<br>(capacitance,    |      |
| Acco<br>Lunc                      | Immodation and C<br>thes C                                                |                                                                                                    |                                                                                       | ne cases these<br>g grid, or the<br>ntinuously |      |
| Com                               | mittees emission<br>the dependent                                         | n, demonstrated to be a reliable non invasive tool to monits<br>indence of plasma optical emissions on the modifications | or the plasma conditions in the source. Th<br>of SPIDER experimental conditions and o | f plasma<br>lis work shows<br>ffers possible   |      |
| NIBS                              | 2022 Contact                                                              | auons of their influence on plasma emission.                                                                             |                                                                                       |                                                |      |
|                                   | Prima                                                                     |                                                                                                    |                                                                                       |                                                |      |
|                                   | Co-au                                                                     | ithors                                                                                                    |                                                                                       |                                                |      |
|                                   |                                                                           | e0                                                                                                    |                                                                                       |                                                |      |
|                                   |                                                                           | 150                                                                                                    |                                                                                       |                                                |      |
|                                   |                                                                           | anana an an an an an an an an an an an a                                                                                 |                                                                                       |                                                |      |
|                                   | & Pre                                                                     | sentation materials                                                                                                    |                                                                                       | -                                              |      |
| A                                 | There                                                                     | are no materials yet.                                                                                                    |                                                                                       |                                                |      |
| CERN Powered by Indico v3.2.1-pre |                                                                           | Help   Contact   Terms and conditions   URL Short                                                                        | ener                                                                                  |                                                | NE F |

## Click on "Upload files"

| Manage material                                                                                     |                         | ×    | asi                  |
|----------------------------------------------------------------------------------------------------|-------------------------|------|----------------------|
| Add materials to the contribution.<br>You can attach files or links using the buttons on the right. | Upload files & Add link | e e  | Bre<br>e ni<br>af fi |
| There are no materials yet.                                                                         | 1                       |      | wit                  |
|                                                                                                    | New folder              | _ ti | ion                  |

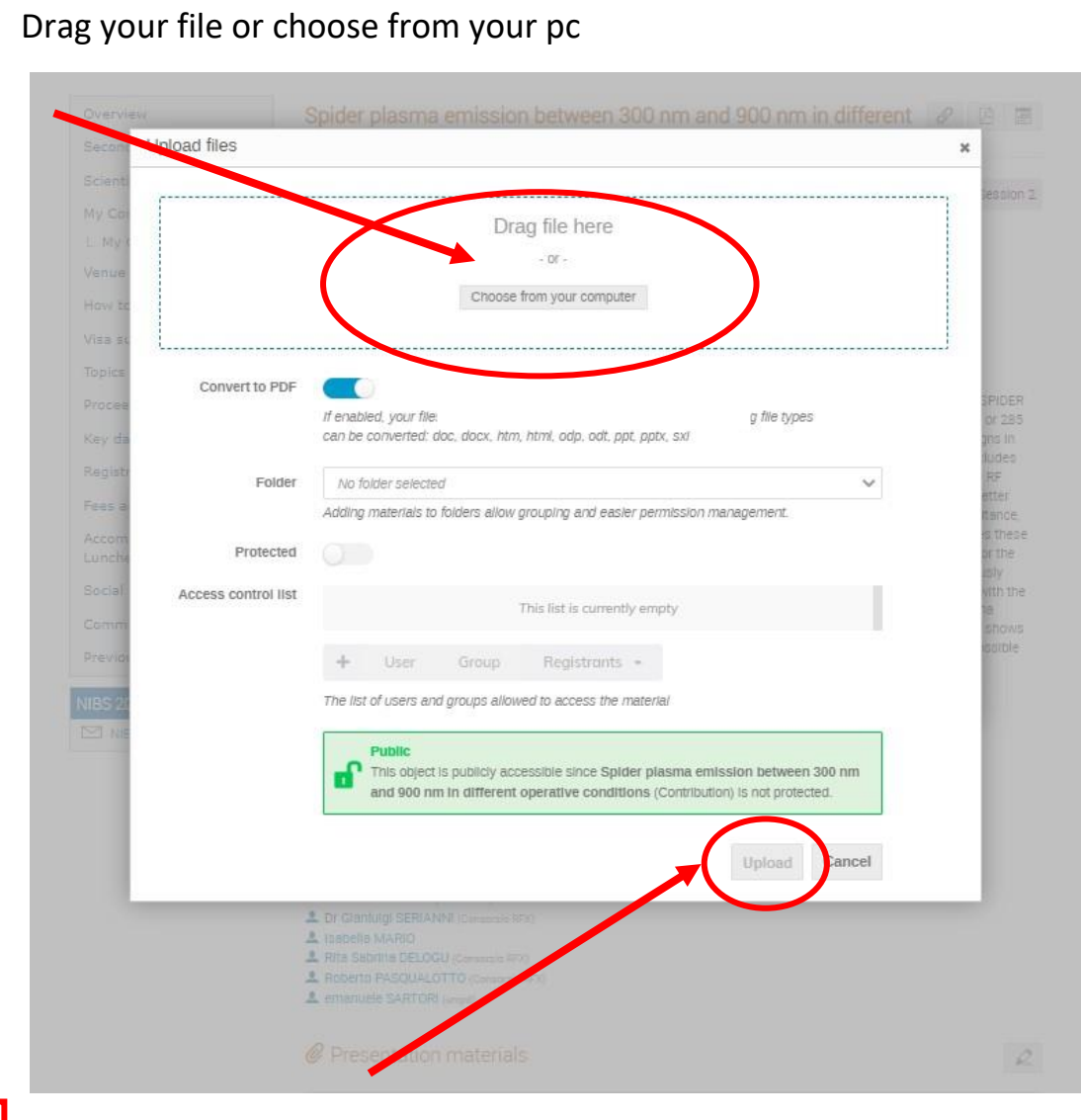

Upload your file

6

4

5